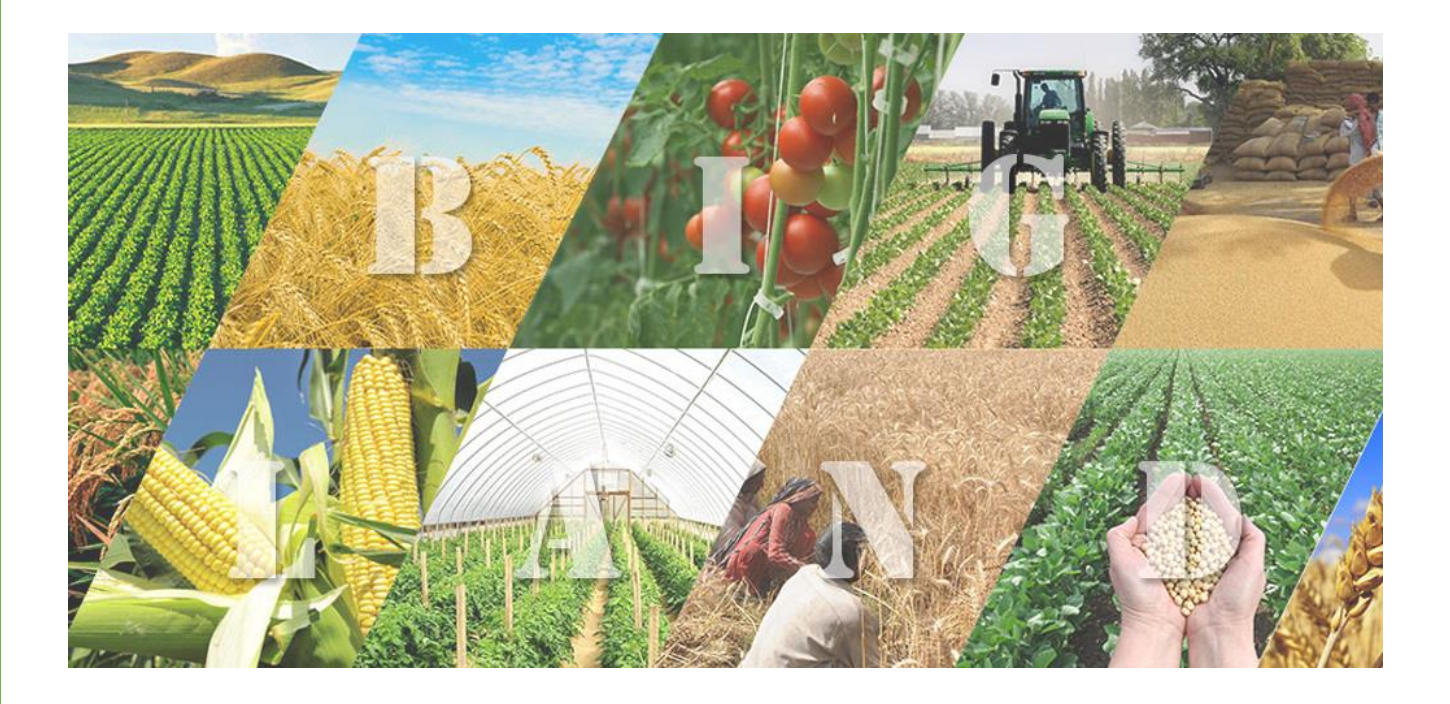

## คู่มือแนะนำการใช้งาน ระบบรายงานส่งเสริมการเกษตรแบบแปลงใหญ่

``สำหรับหน่วยงานส่วนภูมิภาค"

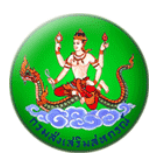

งัดทำโดย กลุ่มฐานข้อมูลสารสนเทศ ศูนย์เทคโนโลยีสารสนเทศและการสื่อสาร กรมส่งเสริมสทกรณ์

### สารบัญ

| หัวข้อที่ 1 : การเข้าใช้งานระบบ                                        | 1-3   |
|------------------------------------------------------------------------|-------|
| หัวข้อที่ 2 : การบันทึกและแก้ไขข้อมูล                                  | 4-9   |
| หัวข้อที่ 3 : การดูรายงานข้อมูล และการส่งข้อมูลไปยัง "Microsoft Excel" |       |
| - สรุปจำนวนแปลงใหญ่ (รายจังหวัด)                                       | 11-12 |
| - สรุปจำนวนแปลงใหญ่ (รายประเภทสินค้า)                                  | 13-14 |
| - ค้นหาข้อมูลแปลงใหญ่                                                  | 15-17 |
| หัวข้อที่ 4 : การคาวน์โหลดคู่มือการใช้งาน/เบราเซอร์                    |       |
| หัวข้อที่ 5 : การออกจากระบบ                                            | 20-21 |

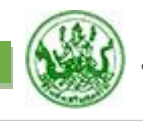

# - การเข้าใช้งานระบบ -

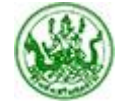

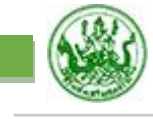

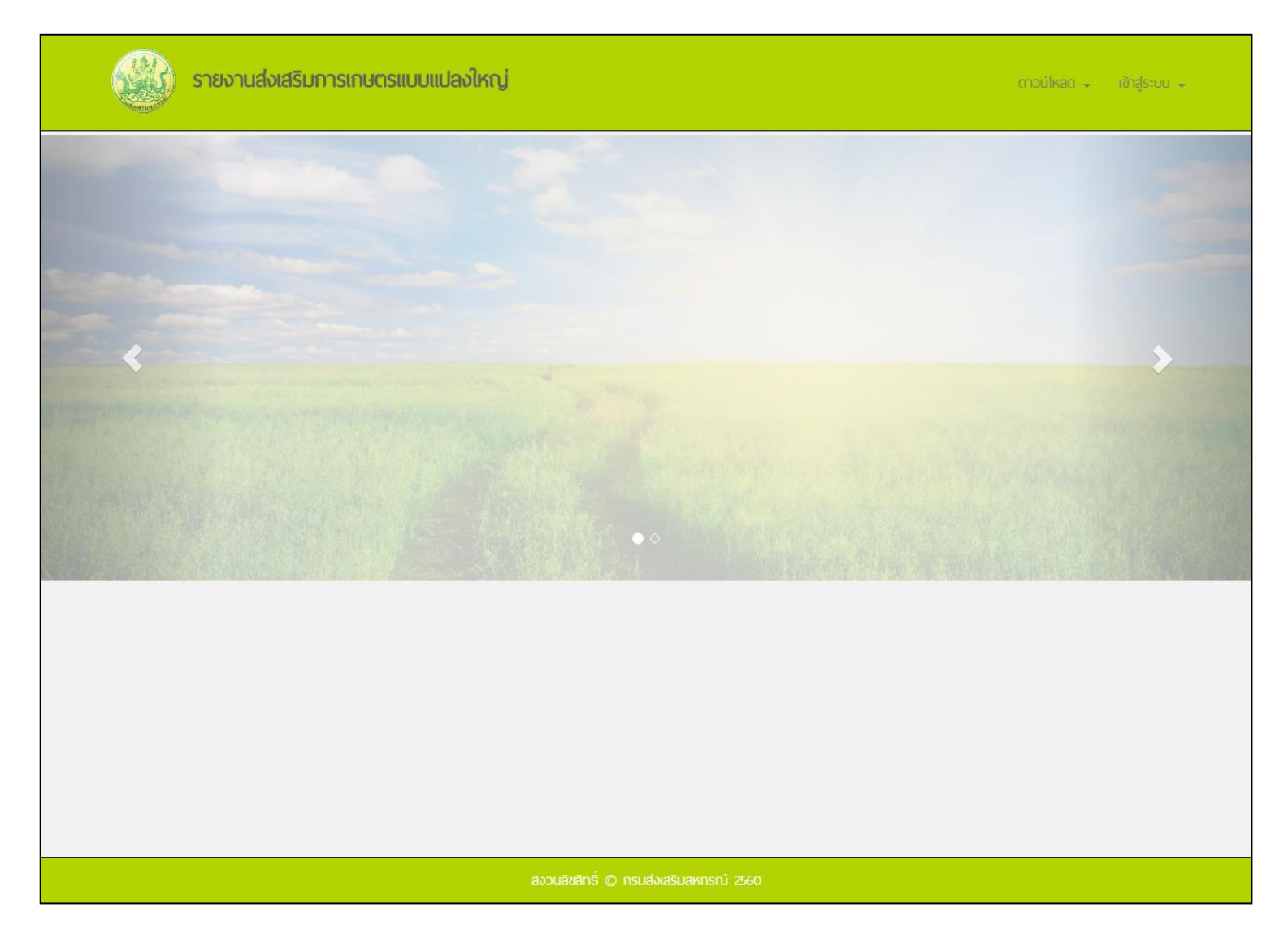

#### รูปที่ 1 : หน้าจอ "ล็อกอินเข้าใช้งาน"

- 1.1 เข้าใช้งานได้ที่แบนเนอร์ชื่อ "รายงานส่งเสริมการเกษตรแบบแปลงใหญ่" ซึ่งอยู่ภายในเว็บไซต์อินทราเน็ตกรมฯ หรือพิมพ์ URL "web2.cpd.go.th/bigland/" บน Address ของเว็บเบราเซอร์ จะปรากฏหน้าจอการเข้าใช้งานระบบ และสไลด์เมนูสำหรับแจ้งข้อมูลต่างๆ ในช่วงเวลานั้นๆ
- คลิกปุ่ม "เข้าสู่ระบบ" มุมขวาด้านบนของหน้าจอ
- กรอก "ชื่อผู้ใช้งาน" และ "รหัสผ่าน" (ใช้ชื่อผู้ใช้งาน/รหัสผ่านเดียวกับที่บันทึกข้อมูล โปร ไฟล์สหกรณ์)
   (ชื่อผู้ใช้งาน/รหัสผ่านสามารถกรอก ได้เฉพาะภาษาอังกฤษ A-Z a-z, Underscore \_ และตัวเลข 0-9 เท่านั้น ถ้ากรอก นอกเหนือจากนี้จะมีข้อความแจ้งเตือน)
- 1.4 คลิกปุ่ม "เข้าสู่ระบบ"

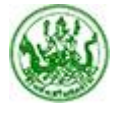

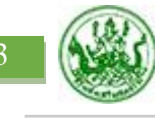

- 1.5 ถ้ากรอก "ชื่อผู้ใช้งาน" และ "รหัสผ่าน" ได้ถูกต้อง ระบบจะเข้าสู่หน้าจอถัดไป ถ้ากรอกผิด ระบบจะฟ้องว่า "ชื่อ ผู้ใช้งาน" หรือ "รหัสผ่าน" ไม่ถูกต้อง ให้ทำการกรอกใหม่อีกครั้ง
- หมายเหตุ: หากผู้ใช้งานไม่มีความเคลื่อนไหวในระบบ "เกิน 24 นาที" ระบบจะตัดการเชื่อมต่อทั้งหมด มีผลทำให้ ผู้ใช้งานต้องกรอก "ชื่อผู้ใช้งาน" และ "รหัสผ่าน" ใหม่ ตาม "รูปที่ 1"

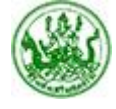

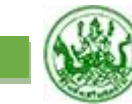

# - การบันทึกและแก้ไขข้อมูล -

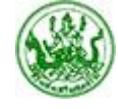

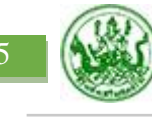

- ฟอร์มข้อมูล -

เมื่อถือกอินเข้าสู่ระบบได้ถูกต้อง จะเข้าสู่หน้าจอ "ฟอร์มข้อมูล" ตาม "รูปที่ 2" ซึ่งประกอบไปด้วยส่วนต่างๆ ดังนี้

| รายงานส่งเสริมการเกษตรแบบแปล | รายงานส่งเสริมการเกษตรแบบแปลงใหญ่      |   |  |
|------------------------------|----------------------------------------|---|--|
| ** ชื่อแปลงใหญ่ :            | เลือกชื่อแปลงใหญ่                      | × |  |
|                              |                                        |   |  |
|                              |                                        |   |  |
|                              | เลือกข้อมูลก่อน                        |   |  |
|                              |                                        |   |  |
|                              |                                        |   |  |
|                              |                                        |   |  |
|                              | สงวนสิขสิกริ์ © กระเส่งสริมสหอรณ์ 2560 |   |  |

รูปที่ 2 : หน้าจอ "ฟอร์มข้อมูล"

 แถบเมนูด้านบนของหน้าจอ สำหรับเข้าใช้งานเมนูต่างๆ โดยการนำเมาส์ไปคลิกบนแต่ละเมนูเพื่อเข้าใช้งาน
 ส่วนการแสดงข้อมูล สำหรับแสดงรายละเอียดแปลงใหญ่ โดยการเลือก "ชื่อแปลงใหญ่" จะปรากฏแท็บเมนูย่อย 2 แท็บ คือ "ข้อมูลพื้นฐานแปลงใหญ่จากกรมส่งเสริมการเกษตร" และ "ข้อมูลบริหารจัดการแปลงใหญ่ของกรมส่งเสริม สหกรณ์" ตาม "รูปที่ 3, 4"

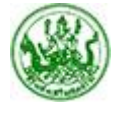

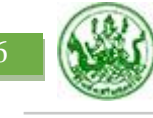

|                               |                                       | 🔺 น่าน >> ฟอร์มข้อมล                              |                                                           |
|-------------------------------|---------------------------------------|---------------------------------------------------|-----------------------------------------------------------|
|                               | ** ชื่อแปลงใหญ่ :                     | แปลงใหญ่ข้าวโพดเลี้ยงสัตว์ (ต.บ้านพื้ อ.บ้านหลวง) | •                                                         |
| ข้อมูลพื้นฐานแปลงใหญ่จากกรเ   | มส่งเสริมการเกษตร                     | 2) ข้อมูลบริหารจัดการแปลงใหญ่ของกรมส่งเสริม       | สหกรณ์                                                    |
|                               |                                       |                                                   | 🕼 เปิดใช้งานการแก้ไขข้อมูล / ปิดใช้งานการแก้ไขข้อมูล 🔒 พิ |
| ข้อมูลพื้นฐาน                 |                                       |                                                   |                                                           |
| ชื่อแปลงใหญ่ :                | <mark>แปลงใหญ่ข</mark> ้าวโพดเลี้ยงสั | ตว์ (ต.บ้านพี้ อ.บ้านหลวง)                        |                                                           |
| รูปแบบแปลงใหญ่ :              | <mark>แปลงทั่วไป</mark>               |                                                   |                                                           |
| ประเภทแปลงใหญ่ :              | -21                                   |                                                   |                                                           |
| แปลงใหญ่สหกรณ์/กลุ่มเกษตรกร : | -                                     |                                                   |                                                           |
| ที่อยู่ :                     | ต.บ้านพี้ อ.บ้านหลวง                  |                                                   |                                                           |
| จังหวัด :                     | unu                                   |                                                   |                                                           |
| จำนวนพื้นที่ (ไร่) :          | 1,064.00                              |                                                   |                                                           |
| จำนวนเกษตรกร (ราย) :          | 93                                    |                                                   |                                                           |
| Single Command :              | เกษตรจังหวัด                          |                                                   |                                                           |
| ประเภทสินค้าหลัก :            | พีซไร่                                |                                                   |                                                           |
| ประเภทสินค้าย่อย :            | ข <mark>้า</mark> วโพด                |                                                   |                                                           |
| ชื่อสินค้า :                  | ข้าวโพดเลี้ยงสัตว์                    |                                                   |                                                           |
| ชื่อ-สกุล ผู้จัดการ :         | เกษตรอำเภอ กรมส่งเสริเ                | มการเกษตร                                         |                                                           |
| เบอร์โกรศัพท์ :               | -                                     |                                                   |                                                           |

### รูปที่ 3 : หน้าจอ "ฟอร์มข้อมูล (ข้อมูลพื้นฐานแปลงใหญ่จากกรมส่งเสริมการเกษตร)"

3.1 ข้อมูลพื้นฐานแปลงใหญ่จากกรมส่งเสริมการเกษตร จะแสดงรายละเอียดหมวด "ข้อมูลพื้นฐาน" และปุ่มเปิด/ปิด การแก้ไขข้อมูล/ปุ่มพิมพ์ข้อมูล ซึ่งมีวิธีการใช้งาน ดังนี้

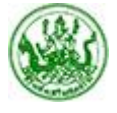

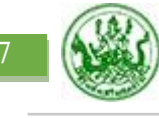

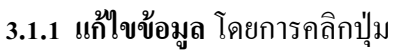

📝 เปิดใช้งานการแก้ไขข้อมูล / ปิดใช้งานการแก้ไขข้อมูล

ข้อมูลที่แก้ไขได้

จะเปลี่ยนจากข้อความสีดำ เป็น **"ข้อความสีฟ้าเหนือเส้นประ"** ให้คลิกข้อความที่ต้องการแก้ไขข้อมูล จะปรากฏ หน้าจอเพื่อให้แก้ไขข้อมูล ตาม **"รูปที่ 3.1"** 

| จำนวนพื้นที่ (ไร่) : | 1,064.00 | 0 | <b>v</b> | × |
|----------------------|----------|---|----------|---|
|                      |          |   | <u> </u> |   |

#### รูปที่ 3.1 : หน้าจอการ "แก้ไขข้อมูล"

เมื่อแก้ไขข้อมูลเรียบร้อยแล้วให้คลิกที่เครื่องหมายถูก ข้อมูลจะถูกแก้ไขและ **"ข้อความสีฟ้าจะเปลี่ยนเป็นสีแดง"** (หากคลิกเครื่องหมายกากบาท ข้อมูลจะไม่ถูกแก้ไข) (ถ้ารูปแบบที่แก้ไขไม่ถูกต้อง จะมีข้อความแจ้งเตือน)

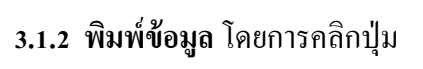

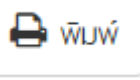

ข้อมูลทั้งหมดจะพิมพ์ออกมาในรูปแบบเอกสารกระดาษ (Paper)

 หมายเหตุ : สามารถแก้ไขข้อมูลได้ "เฉพาะช่วงเวลาที่ผู้ดูแลระบบกำหนดเท่านั้น" (หากไม่ปรากฏปุ่ม "เปิดใช้งานการ แก้ไขข้อมูล / ปิดใช้งานการแก้ไขข้อมูล" หมายความว่า ณ ช่วงเวลานั้นไม่สามารถแก้ไขข้อมูลได้ กรณีที่ ผู้ใช้งานต้องการแก้ไขข้อมูล โปรคติคต่อผู้ดูแลระบบ)

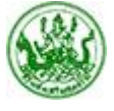

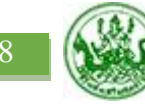

|                                                                                                    | ** ชื่อแปลงใหญ่ :                                                                                                    | น่าน >> ฟอร์มข้อมูล<br>แปลงใหญ่ข้าวโพดเลี้ยงสัตว์ (ด.บ้านพี้ อ.บ้านหลวง) | •                                                          |
|----------------------------------------------------------------------------------------------------|----------------------------------------------------------------------------------------------------|--------------------------------------------------------------------------|------------------------------------------------------------|
| ) ข้อมูลพื้นฐานแปลงใหญ่จากกรเ                                                                                                    | มส่งเสริมการเกษตร 2)                                                                                                    | ) ข้อมูลบริหารจัดการแปลงใหญ่ของกรมส่งเสริมสหกรณ์                         | 🕑 เปิดใช้งานการแก้ไขข้อมูล / ปิดใช้งานการแก้ไขข้อมูล 🖨 พิเ |
| การรวมกลุ่ม                                                                                                    |                                                                                                    |                                                                          |                                                            |
| สถานภาพการรวมกลุ่มเมื่อแรกตั้ง :                                                                                                    | ยังไม่ได้รวมกลุ่ม                                                                                                    |                                                                          |                                                            |
| สถานภาพการรวมกลุ่มปัจจุบัน :                                                                                                    | 170                                                                                                    |                                                                          |                                                            |
| จัดประชุมกลุ่มเพื่อสร้างความเข้มแข็ง<br>ตามวิธีการสหกรณ์ :                                                                                                    | <b>ดำเนินการแล้ว</b> จำนวน 0 แป<br><b>ยังไม่ได้ดำเนินการ</b> จำนวน 0                                                                                | iaง<br>แปลง                                                              |                                                            |
| ดำเนินการจัดประชุมกลุ่มแล้ว<br>จำนวน (ราย) :                                                                                                    | 0                                                                                                    |                                                                          |                                                            |
| ปัญหา/อุปสรรคด้านการรวมกลุ่ม :                                                                                                    | 12                                                                                                    |                                                                          |                                                            |
| การตลาด                                                                                                    |                                                                                                    |                                                                          |                                                            |
| การตลาด<br>จัดทำแพบการตลาด :                                                                                                    | ดำเนินการแล้ว                                                                                                    |                                                                          |                                                            |
| การตลาด<br>จัดทำแผนการตลาด :<br>การทำ MOU :                                                                                                    | ดำเนินการแล้ว<br>-                                                                                                    |                                                                          |                                                            |
| การตลาด<br>จัดกำแพบการตลาด :<br>การกำ MOU :<br>รายละเอียดแพบการตลาด :<br>รปแแบการดำหาษะ :                                                                                                    | ดำเนินการแล้ว<br>-<br>กำหนดราคาตันละ 5,200 บาเ<br>-                                                                                                 | n                                                                        |                                                            |
| <ul> <li>การตลาด</li> <li>จัดกำแพนการตลาด :<br/>การกำ MOU :</li> <li>รายละเอียดแพนการตลาด :</li> <li>รูปแบบการจำหน่าย :</li> <li>พลพลิตที่คาดว่าจะจำหน่าย :</li> </ul>                                 | ดำเนินการแล้ว<br>-<br>กำหนดราคาตันละ 5,200 บาท<br>-<br>จำนวนพลพลิต 5,200,000 ก<br>มูลค่า 1,664,000.00 บาท<br>ผู้รับซื้อ :<br>สหกรณ์การเกษตรบ้านหลวง | n<br>າກ./ດັວ<br>ຈຳກັດ                                                    |                                                            |
| <ul> <li>การตลาด</li> <li>จัดทำแพบการตลาด :<br/>การทำ MOU :</li> <li>รายละเอียดแพบการตลาด :</li> <li>รูปแบบการจำหน่าย :</li> <li>พลพลิตที่คาดว่าจะจำหน่าย :</li> <li>พลพลิตที่จำหน่ายจริง :</li> </ul> |                                                                                                    | n<br>าก/ดัว<br>จำกัด                                                     |                                                            |

รูปที่ 4 : หน้าจอ "ฟอร์มข้อมูล (ข้อมูลบริหารจัดการแปลงใหญ่ของกรมส่งเสริมสหกรณ์)"

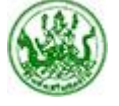

- 4.1 ข้อมูลบริหารจัดการแปลงใหญ่ของกรมส่งเสริมสหกรณ์ จะแสดงรายละเอียดหมวด "การรวมกลุ่ม/การตลาด" และ ปุ่มเปิด/ปิดการแก้ไขข้อมูล/ปุ่มพิมพ์ข้อมูล ซึ่งมีวิธีการใช้งาน ดังนี้
  - **4.1.1 แก้ไขข้อมูล** โดยการคลิกปุ่ม

📝 เปิดใช้งานการแก้ไขข้อมูล / ปิดใช้งานการแก้ไขข้อมูล

ข้อมูลที่แก้ไขได้

จะเปลี่ยนจากข้อความสีคำ เป็น **"ข้อความสีฟ้าเหนือเส้นประ"** ให้คลิกข้อความที่ต้องการแก้ไขข้อมูล จะปรากฏ หน้าจอเพื่อให้แก้ไขข้อมูล ตาม **"รูปที่ 4.1"** 

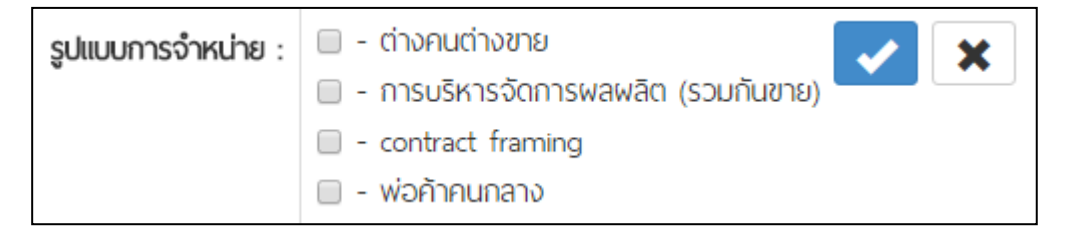

#### รูปที่ 4.1 : หน้าจอการ "แก้ไขข้อมูล"

เมื่อแก้ไขข้อมูลเรียบร้อยแล้วให้คลิกที่เครื่องหมายถูก ข้อมูลจะถูกแก้ไขและ **"ข้อความสีฟ้าจะเปลี่ยนเป็นสีแดง"** (หากคลิกเครื่องหมายกากบาท ข้อมูลจะไม่ถูกแก้ไข) (ถ้ารูปแบบที่แก้ไขไม่ถูกต้อง จะมีข้อความแจ้งเตือน)

4.1.2 พิมพ์ข้อมูล โดยการคลิกปุ่ม

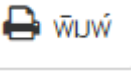

ข้อมูลทั้งหมดจะพิมพ์ออกมาในรูปแบบเอกสารกระดาษ (Paper)

• <mark>หมายเหตุ :</mark> สามารถแก้ไขข้อมูลได้ **"เฉพาะช่วงเวลาที่ผู้ดูแลระบบกำหนดเท่านั้น"** (หากไม่ปรากฏปุ่ม **"เปิดใช้งานการ** แ<mark>ก้ไขข้อมูล / ปิดใช้งานการแก้ไขข้อมูล"</mark> หมายความว่า ณ ช่วงเวลานั้นไม่สามารถแก้ไขข้อมูลได้ กรณีที่ ผู้ใช้งานต้องการแก้ไขข้อมูล โปรคติคต่อผู้ดูแลระบบ)

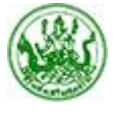

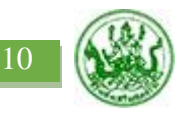

### - การดูรายงานข้อมูล และการส่งข้อมูลไปยัง "Microsoft Excel" -

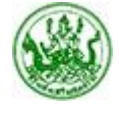

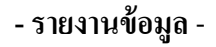

ประกอบไปด้วย 2 หัวข้อหลัก ได้แก่ "สรุปจำนวนแปลงใหญ่" และ "ค้นหาข้อมูลแปลงใหญ่" ตาม "รูปที่ 5"

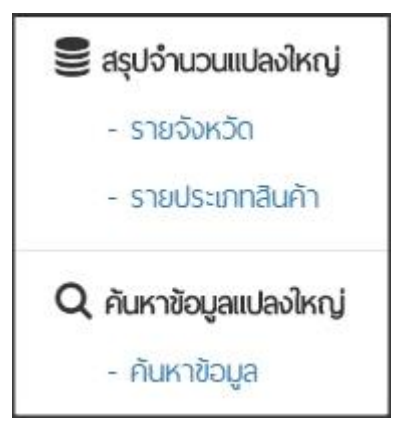

รูปที่ 5 : เมนู "รายงานข้อมูล (สรุปจำนวนแปลงใหญ่/ค้นหาข้อมูลแปลงใหญ่)"

5.1 การดูรายงานข้อมูล (สรุปจำนวนแปลงใหญ่) จะมีเมนูย่อย 2 เมนู คือ "รายจังหวัด" และ "รายประเภทสินค้า" ตาม "รูปที่ 5.1, 5.3"

| X E     | Excel คันหา : ระบุคำที่ต้องการคันหา       |            |                      |   |        |        |             |               |       |            |          |            |         |
|---------|-------------------------------------------|------------|----------------------|---|--------|--------|-------------|---------------|-------|------------|----------|------------|---------|
| ໍ່ສຳດັບ | 🔺 ີ່ ชื่อ                                 | วจังหวัด 🔶 | จำนวนแปลงใหญ่ทั้งหมด | ¢ | ข้าว 🔶 | พืชไร่ | ไม้ยืนต้น 🔶 | พัก/สมุนไพร ≑ | ໄມັພລ | หม่อนไหม 🔶 | กล้วยไม้ | ປศุสัตว์ 🔶 | ประมง 🍦 |
| 1       | unu                                       | I          | 5                    |   | 1      | 1      | 0           | 0             | 2     | 1          | 0        | 0          | 0       |
|         | พลรวม                                     | J          | 5                    |   | 1      | 1      | 0           | 0             | 2     | 1          | 0        | 0          | 0       |
| แสดงราย | แสดงรายการที่ 1 ถึง 1 จากทั้งหมด 1 รายการ |            |                      |   |        |        |             |               |       |            |          |            |         |

### รูปที่ 5.1 : หน้าจอ "สรุปจำนวนแปลงใหญ่ (รายจังหวัด)"

5.1.1 สรุปจำนวนแปลงใหญ่ (รายจังหวัด) จะแสดงข้อมูลเป็นภาพรวมจำนวนแปลงใหญ่ แยกตามประเภทสินค้าหลัก (ข้อมูลสามารถส่งออกไปยัง Excel ได้ โดยการคลิกปุ่ม "Excel" และบันทึกไฟล์ไปยังแฟ้มปลายทาง (เปลี่ยนชื่อ ไฟล์ได้ตามต้องการ) ตาม "รูปที่ 5.2", สามารถพิมพ์ข้อมูลในรูปแบบเอกสารกระดาษ (Paper) ได้ โดยการคลิก ปุ่ม "พิมพ์ข้อมูล", มีช่องสำหรับระบุคำที่ต้องการค้นหา, คลิกที่แต่ละรายการเพื่อทำสัญลักษณ์แถบสี ทำให้ดู ข้อมูลได้สะดวกขึ้น)

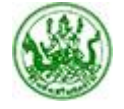

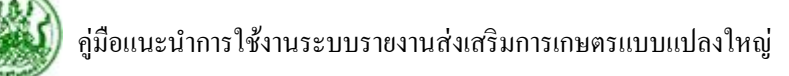

12

| C V Vev                               | w folder                        | <b>- - f j</b>    | Search New folder |        | Q         |
|---------------------------------------|---------------------------------|-------------------|-------------------|--------|-----------|
| Organize 🔻 Nev                        | v folder                        |                   |                   | •      | 0         |
| 🔆 Favorites                           | -                               | No items match yo | ur search.        |        |           |
| Downloads 🔚 🔛                         | E                               |                   |                   |        |           |
| 🕞 Libraries<br>📔 Documents<br>🎝 Music |                                 |                   |                   |        |           |
| 📔 Pictures<br>🛃 Videos                |                                 |                   |                   |        |           |
| Computer<br>Local Disk (C:)           | -                               |                   |                   |        |           |
| File name:                            | iListProvince_26-06-2017_15.10. | 25                |                   |        | -         |
| Save as type:                         | เวิร์กซิต Microsoft Excel       |                   |                   |        | <b></b> ] |
| Hide Folders                          |                                 |                   | Save              | Cancel |           |

รูปที่ 5.2 : หน้าจอการ "บันทึกข้อมูลเป็นไฟล์ Excel"

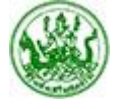

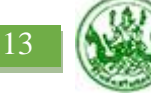

| ц  |       | ประเภทสินค้าห  | เล้ก          |       | ประเภทสินค้าย่ | BB            |
|----|-------|----------------|---------------|-------|----------------|---------------|
| #  | ลำดับ | ชื่อสินค้าหลัก | จำนวนแปลงใหญ่ | ลำดับ | ชื่อสินค้าย่อย | จำนวนแปลงใหญ่ |
| 1  | 1     | ข้าว           | 1             | 1     | ข้าว           | 1             |
| 2  | 2     | พีชไร่         | 1             | 1     | มันลำปะหลัง    |               |
| 3  |       |                |               | 2     | ข้าวโพด        | 1             |
| 4  |       |                |               | 3     | สัปปะรด        |               |
| 5  |       |                |               | 4     | กั่วลิสง       |               |
| 6  |       |                |               | 5     | อ้อยโรงงาน     |               |
| 7  | 3     | ไม้ยืนต้น      |               | 1     | ปาล์มน้ำมัน    |               |
| 8  |       |                |               | 2     | ยางพารา        |               |
| 9  |       |                |               | 3     | กาแฟ           |               |
| 10 | 4     | พัก/สมุนไพร    |               | 1     | พัก/สมุนไพร    |               |
| 11 |       |                |               | 2     | แตงโมอินทรีย์  |               |
| 12 |       |                |               | 3     | หอทแบง         |               |
| 13 |       |                |               | 4     | มะเชือเทศ      |               |
| 14 | 5     | ไม้พล          | 2             | 1     | เงาะโรงเรียน   |               |
| 15 |       |                |               | 2     | ทุเรียน        |               |
| 16 |       |                |               | 3     | ฟรั่ง          |               |
| 17 |       |                |               | 4     | มะพร้าวน้ำหอม  |               |
| 18 |       |                |               | 5     | มะม่วง         | 1             |
| 19 |       |                |               | 6     | มังคุด         |               |
| 20 |       |                |               | 7     | ลำโย           | 1             |
| 21 |       |                |               | 8     | สัมโอ          |               |
| 22 |       |                |               | 9     | มะนาว          |               |
| 23 | 6     | หม่อนไหม       | 1             | 1     | หม่อนไหม       | 1             |
| 24 | 7     | กล้วยไม้       |               | 1     | กล้วยไม้       |               |
| 25 | 8     | ปศุสัตว์       |               | 1     | กระนือ         |               |
| 26 |       |                |               | 2     | โคเนื้อ        |               |
| 27 |       |                |               | 3     | โคนม           |               |
| 28 |       |                |               | 4     | ไก่พื้นเมือง   |               |
| 29 |       |                |               | 5     | uwa            |               |
| 30 |       |                |               | 6     | หญ้าเนเปียร์   |               |
| 31 | 9     | ประมง          |               | 1     | กุ้งขาว        |               |
| 32 |       |                |               | 2     | ปลาน้ำจีด      |               |
| 33 |       |                |               | 3     | หอยแครง        |               |

### รูปที่ 5.3 : หน้าจอ "สรุปจำนวนแปลงใหญ่ (รายประเภทสินค้า)"

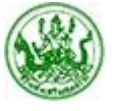

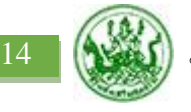

5.1.2 สรุปจำนวนแปลงใหญ่ (รายประเภทสินค้า) จะแสดงข้อมูลเป็นภาพรวมจำนวนแปลงใหญ่ แขกตามประเภทสินค้า หลัก/ประเภทสินค้าย่อย (สามารถพิมพ์ข้อมูลในรูปแบบเอกสารกระคาษ (Paper) ได้ โดยการคลิกปุ่ม "พิมพ์")

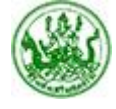

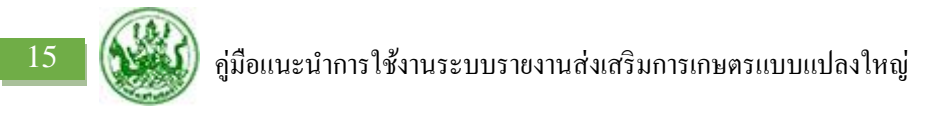

5.2 การดูรายงานข้อมูล (ค้นหาข้อมูลแปลงใหญ่) จะมีเมนูย่อย 1 เมนู คือ "ค้นหาข้อมูล" ตาม "รูปที่ 5.4"

| รูปแบบแปลงใหญ่ :    | ทั้งหมด 🗸 | Single Command :   | กั้งหมด 🗸 |  |  |  |
|---------------------|-----------|--------------------|-----------|--|--|--|
| ประเภทแปลงใหญ่ :    | ก้งหมด 🗸  | ประเภทสินค้าหลัก : | กั้งหมด 🗸 |  |  |  |
| สังกัดแปลงใหญ่ :    | ทั้งหมด 🗸 | ประเภทสินค้าย่อย : | กั้งหมด 🗸 |  |  |  |
| คันหาข้อมูลแปลงใหญ่ |           |                    |           |  |  |  |
| เลือกเงื่อนไขก่อน   |           |                    |           |  |  |  |
|                     |           |                    |           |  |  |  |

### รูปที่ 5.4 : หน้าจอเงื่อนไขการ "ค้นหาข้อมูล"

- 5.2.1 เลือก "รูปแบบแปลงใหญ่"
- 5.2.2 เลือก "ประเภทแปลงใหญ่"
- 5.2.3 เลือก "สังกัดแปลงใหญ่"
- 5.2.4 เลือก "Single Command"
- 5.2.5 เลือก "**ประเภทสินค้าหลัก**"
- 5.2.6 เลือก "ประเภทสินค้าย่อย" (เลือกประเภทสินค้าหลักก่อน)
- 5.2.7 คลิกปุ่ม "ค้นหาข้อมูลแปลงใหญ่" จะปรากฏหน้าจอรายงานข้อมูลแปลงใหญ่ ตาม "รูปที่ 5.5"

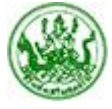

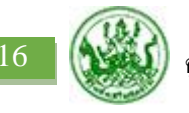

| u | แสดงหน้าละ : 10 🔹 รายการ ค้นหา : ระบุคำที่ต้องการกันหา <b>Excel (ไ</b> ฟล์นามสกุล CSV |                                                                                |                |                |                               |                                                       |  |  |
|---|---------------------------------------------------------------------------------------|--------------------------------------------------------------------------------|----------------|----------------|-------------------------------|-------------------------------------------------------|--|--|
|   |                                                                                       |                                                                                |                |                |                               |                                                       |  |  |
|   |                                                                                       |                                                                                |                |                |                               |                                                       |  |  |
|   | ลำดับ 🔺                                                                               | ชื่อแปลงใหญ่ 🔶                                                                 | รูปแบบแปลงใหญ่ | ประเภทแปลงใหญ่ | แปลงใหญ่สหกรณ์/กลุ่มเกษตรกร 🍦 |                                                       |  |  |
|   | 1                                                                                     | แปลงใหญ่ข้าว (เพื่อผลิตเป็นเมล็ดพันธุ์ข้าว) (อ.ท่าวังพา, อ.เวียงสา, อ.ภูเพียง) | แปลงทั่วไป     |                |                               | บ.ดอนต้น ต.ศรีภูมิ อ.ท่า:<br>บ.วัวแดง ต.แม่สำ อ.เวียง |  |  |
|   | 2                                                                                     | แปลงใหญ่ข้าวโพดเลี้ยงสัตว์ (ต.บ้านพี้ อ.บ้านหลวง)                              | แปลงทั่วไป     |                |                               | ต.บ้านพี้ อ.บ้านหลวง                                  |  |  |
|   | 3                                                                                     | แปลงใหญ่มะม่วง (ต.เมืองจัง อภูเพียง)                                           | แปลงทั่วไป     |                |                               | ต.เมืองจัง อ.ภูเพียง                                  |  |  |
|   | 4                                                                                     | แปลงใหญ่ลำไย (ต.พญาแก้ว อ.เซียงกลาง)                                           | แปลงตันแบบ     |                |                               | ม.1,2,3,4,7 ต.พญาแก้ว อ                               |  |  |
|   | 5                                                                                     | แปลงใหญ่หม่อนไหม (อ.เฉลิมพระเกียรติ)                                           | แปลงทั่วไป     |                |                               | อ.เฉลิมพระเกียรติ จ.น่าน                              |  |  |
| 4 | (                                                                                     |                                                                                |                |                |                               | +                                                     |  |  |
|   |                                                                                       |                                                                                |                |                |                               |                                                       |  |  |
| u | แสดงรายการที่ 1 ถึง 5 จากทั้งหมด 5 รายการ                                             |                                                                                |                |                |                               |                                                       |  |  |

รูปที่ 5.5 : หน้าจอการ "แสดงข้อมูลตามเงื่อนไข"

5.2.8 ค้นหาข้อมูลแปลงใหญ่ จะแสดงข้อมูลตามเงื่อนไขที่เลือกเป็นรายแปลงใหญ่ เรียงตามชื่อแปลงใหญ่ (สามารถ เลือกให้แสดงข้อมูลหน้าละ 10/25/50/100 รายการได้, มีช่องสำหรับระบุคำที่ต้องการค้นหา, ข้อมูลสามารถ ส่งออกไปยัง Excel ได้ โดยการคลิกปุ่ม "Excel" และบันทึกไฟล์ไปยังแฟ้มปลายทาง (เปลี่ยนชื่อไฟล์ได้ตาม ต้องการ) ตาม "รูปที่ 5.6", สามารถเรียงลำดับข้อมูลได้ โดยการคลิกที่ชื่อคอลัมน์, คลิกที่แต่ละรายการเพื่อทำ สัญลักษณ์แถบสี ทำให้ดูข้อมูลได้สะดวกขึ้น)

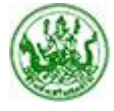

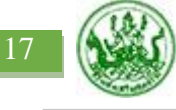

| 🕒 🗢 📕 🕨 Nev                                                                                                 | w folder                                               | • + <sub>j</sub>                | Search New folder |        | δ |
|----------------------------------------------------------------------------------------------------|--------------------------------------------------------|---------------------------------|-------------------|--------|---|
| Organize 🔻 Nev                                                                                              | v folder                                               |                                 |                   | •      | 0 |
| ☆ Favorites ■ Desktop ● Downloads ● Recent Places                                                           |                                                        | No items match you              | ır search.        |        |   |
| <ul> <li>□ Libraries</li> <li>□ Documents</li> <li>○ Music</li> <li>□ Pictures</li> <li>□ Videos</li> </ul> |                                                        |                                 |                   |        |   |
| 🖳 Computer<br>👝 Local Disk (C:)                                                                             | •                                                      |                                 |                   |        |   |
| File name:<br>Save as type:                                                                                 | iListSearch_27-06-2017 เ<br>ไฟล์ Microsoft Excel ก็ใช้ | 09.42.00<br>จุลภาคลันระหว่างค่า |                   |        | • |
| Hide Folders                                                                                                |                                                        |                                 | Save              | Cancel |   |

รูปที่ 5.6 : หน้าจอการ "บันทึกข้อมูลเป็นไฟล์ Excel"

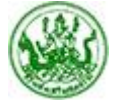

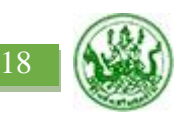

# - การดาวน์โหลดคู่มือการใช้งาน/เบราเซอร์ -

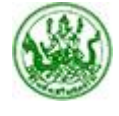

19

#### - ดาวน์โหลด -

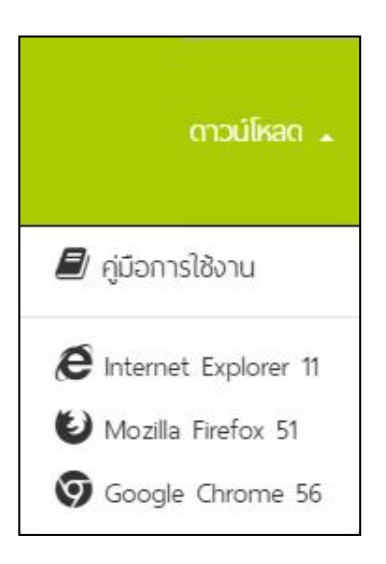

รูปที่ 6 : หน้าจอการ "ดาวน์โหลด"

6.1 ดาวน์โหลดคู่มือการใช้งาน/เบราเซอร์ สามารถดาวน์โหลดโดยวิธีการคลิกที่ "ดาวน์โหลด" บนแถบเมนูด้านบนของ หน้าจอ จะปรากฏเมนูย่อย คลิกดาวน์โหลดคู่มือการใช้งาน/เบราเซอร์ที่ต้องการ ตาม "รูปที่ 6"

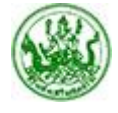

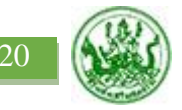

### - การออกจากระบบ -

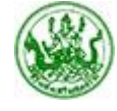

![](_page_22_Picture_1.jpeg)

### - ออกจากระบบ -

![](_page_22_Picture_3.jpeg)

รูปที่ 7 : หน้าจอการ "ออกจากระบบ"

7.1 ออกจากระบบ คือการปิดการใช้งานระบบ (ลีอกเอาท์) เมื่อไม่มีการใช้งานในช่วงเวลาใดเวลาหนึ่ง โดยวิธีการคลิกที่ "ออกจากระบบ" บนแถบเมนูด้านบนของหน้าจอ ตาม "รูปที่ 7" (เมื่อออกจากระบบโดยสมบูรณ์แล้ว จะกลับไปที่ หน้าจอลีอกอินเข้าใช้งาน ตาม "รูปที่ 1")

![](_page_22_Picture_6.jpeg)